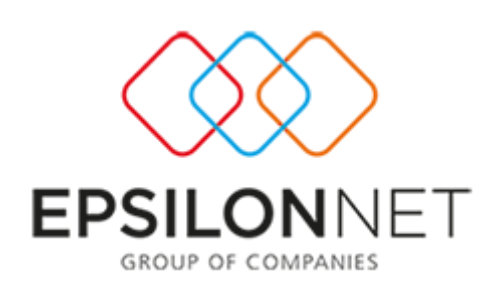

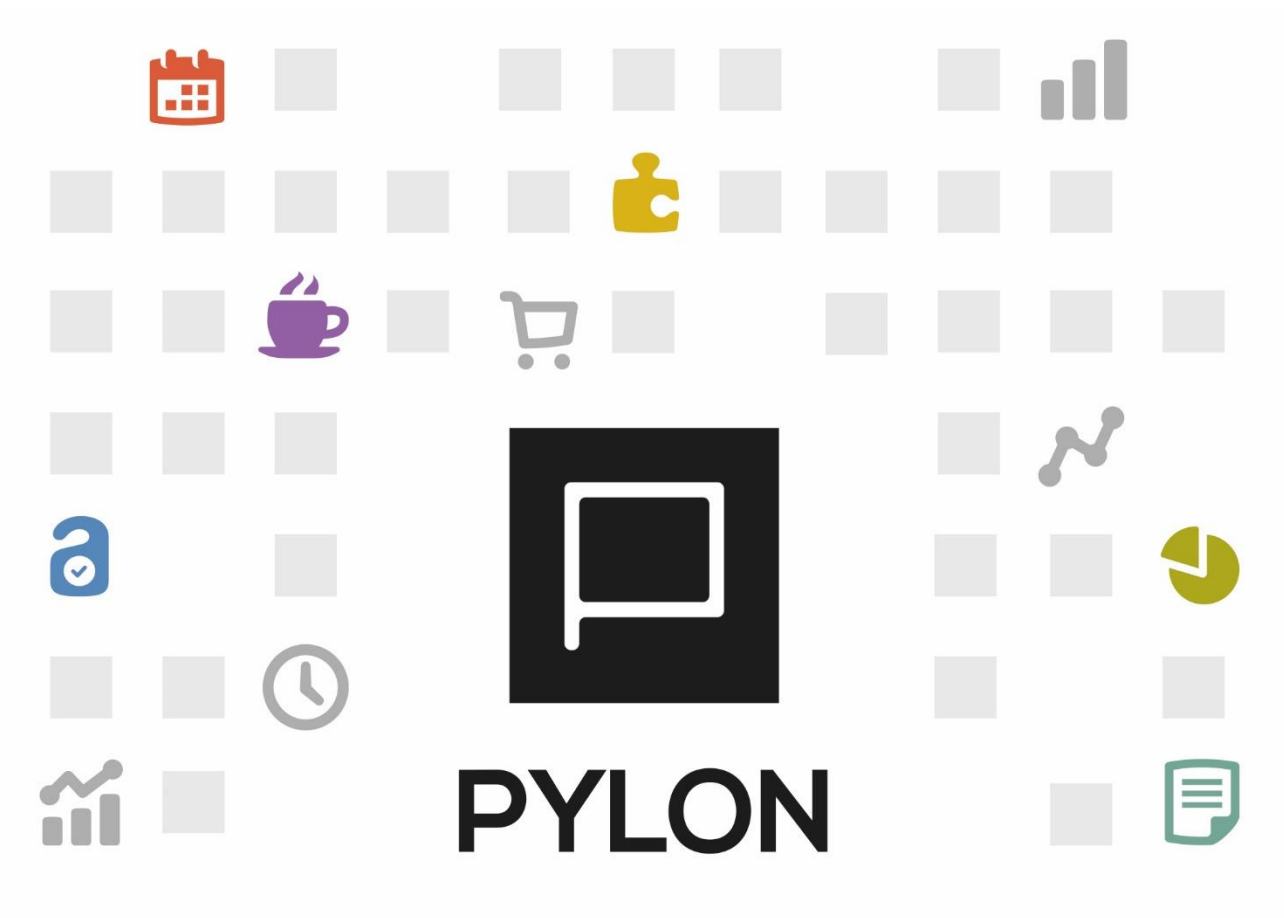

# Οδηγίες Παραμετροποίησης Συσκευών POS

Σεπτέμβριος 2024

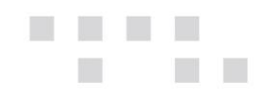

# Περιεχόμενα

| NSP VIVA                                | . 3            |
|-----------------------------------------|----------------|
| Παραμετροποίηση POS & SOFT POS          | . 5            |
| Παραμετροποίηση Device Manager          | . 8            |
| NSP EPAY - EURONET                      | . 9            |
| Παραμετροποίηση Device Manager          | . 9            |
| NSP CARDLINK                            | 10             |
| Παραμετροποίηση Device Manager1         | 11             |
| A80   A910   A920   A920Pro   A50  A771 | 11             |
|                                         |                |
| VX 5201                                 | 12             |
| VX 520                                  | 12<br>12       |
| VX 520                                  | 12<br>12<br>13 |

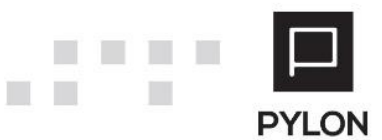

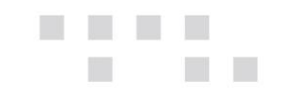

## **NSP VIVA**

Αρχικά θα πρέπει να ενεργοποιηθεί η φυσική συσκευή POS ή το SOFT POS από τον πελάτη στην σελίδα της VIVA ακολουθώντας τα βήματα παραμετροποίησης του Ventora.

Στην συνέχεια εφόσον ολοκληρωθεί η διαδικασία στο menu Sales - Card Terminals μπορείτε να δείτε ενεργοποιημένο το Terminal ID της συσκευής που ενεργοποιήσατε.

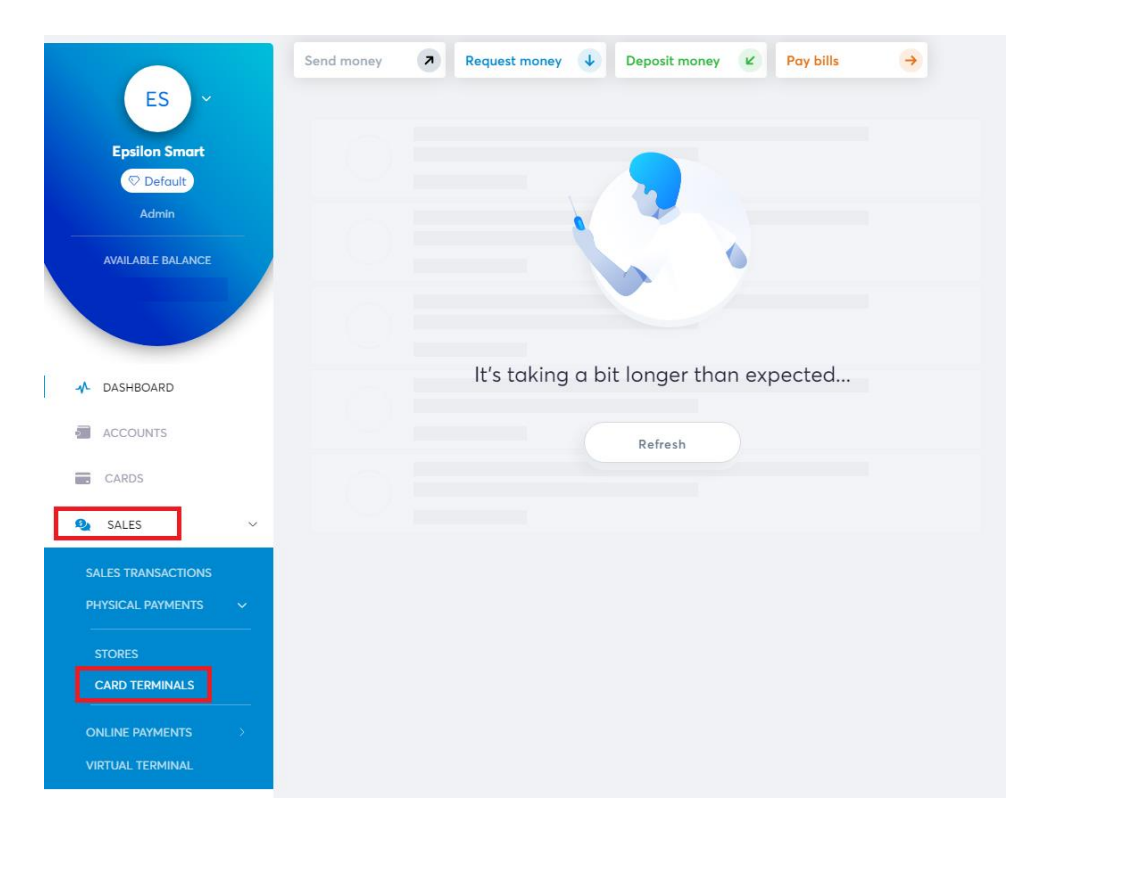

| ſ | Terminal ID (TID)      | ÷       | Туре         | ÷     | Description | • | Virtual Terminal ID (VTID) | ¢ | S/N (serial number) | ÷ | Status          | ¢ | Operation | ÷ | Activation date      | ¢ | Sou | irce 🍦 | Actions  | ÷ | Options |      |
|---|------------------------|---------|--------------|-------|-------------|---|----------------------------|---|---------------------|---|-----------------|---|-----------|---|----------------------|---|-----|--------|----------|---|---------|------|
|   | 16008305               |         | SoftPos      |       |             |   | fAbi-K5sQeaf9xcjr_IYcr     |   | dd1ce39ebf44e85e    |   | Active Terminal |   |           |   | 5/9/2024 12:15:54 µµ |   |     |        | 🖌 Edit   |   | Delete  |      |
| 5 | showing 1 to 1 of 1 en | tries - | filtering fr | om 14 | 4 records   |   |                            |   |                     |   |                 |   |           |   |                      |   |     | First  | Previous | 1 | Next    | Last |

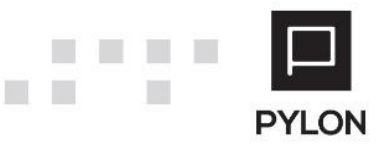

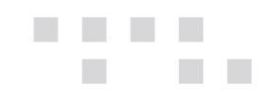

## Το Terminal ID εμφανίζεται στο menu σχετικά του POS

| 4:47 MM W           | K ? 58)                                             |
|---------------------|-----------------------------------------------------|
| < Σ                 | (ετικά                                              |
|                     | V                                                   |
| Τίτλος:             | Viva Payments S.A(c) 2019                           |
| Ιστοσελίδα:         | viva.com                                            |
| Εφαρμογή - Έκδοση:  | v5.19.0(10245) 27/08/2024/<br>14:38:01 Demo Release |
| Χρόνος Ολοκλήρωσης: | 27/08/2024, 14:38:01.                               |
| Εικονικό ID         | fAbi-K5sQeaf9xcjr_IYcr                              |
| Source Terminal ID: | 16008305                                            |

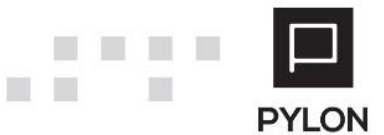

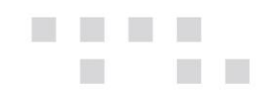

Στην συνέχεια πάλι από το panel της VIVA στο menu Συνδέσεις ΑΡΙ θα αντιγράψετε το Merchant ID το οποίο βρίσκεται στο menu Settings - API ACCESS, το οποίο θα προστεθεί στο αντίστοιχο πεδίο στον Device Manager.

| AVAILABLE BALANCE             | General Webhooks                                       |                                      |
|-------------------------------|--------------------------------------------------------|--------------------------------------|
|                               | Access credentials                                     |                                      |
|                               | Merchant ID                                            | df60929f-2da7-4ef6-a524-06086da89899 |
| -√- DASHBOARD                 | АРІ Кеу                                                | rdN(va                               |
| ACCOUNTS                      | API Security features                                  |                                      |
| CARDS                         | Allow refunds                                          | V                                    |
| SALES >                       | Allow recurring payments and pre-auth captures via API | Y                                    |
| Lill REPORTS >                | Allow transfers between accounts                       | V                                    |
|                               | POS APIs Credentials                                   |                                      |
|                               | Client ID                                              |                                      |
|                               | Forgot your secret? Generate a new one.                |                                      |
| PROFILE                       | Smart Checkout Credentials                             |                                      |
| USERS                         | Generate a pair of credentials                         |                                      |
| API ACCESS                    | Account Transactions Credentials                       |                                      |
| PRICING<br>SUBSCRIPTION PLANS | Generate a pair of credentials                         |                                      |
| ADDRESSES                     | Shopify Smart Checkout Credentials (PP)                |                                      |
|                               | Generate a pair of credentials                         |                                      |

## Παραμετροποίηση POS & SOFT POS

#### 1. Menu – Περισσότερα

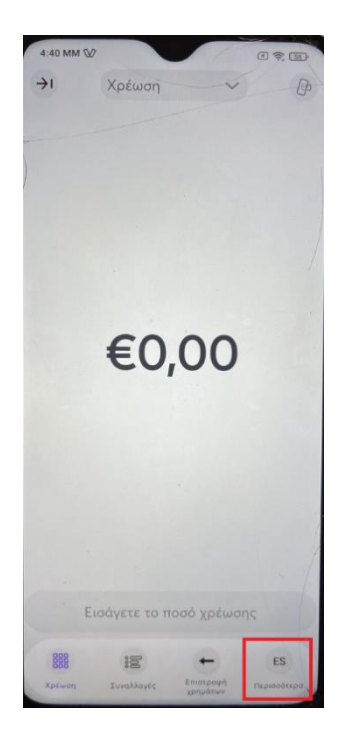

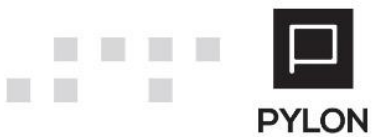

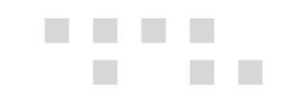

2. Menu- Intergration ενεργοποιείτε την επιλογή IARP (ΑΑΔΕ)

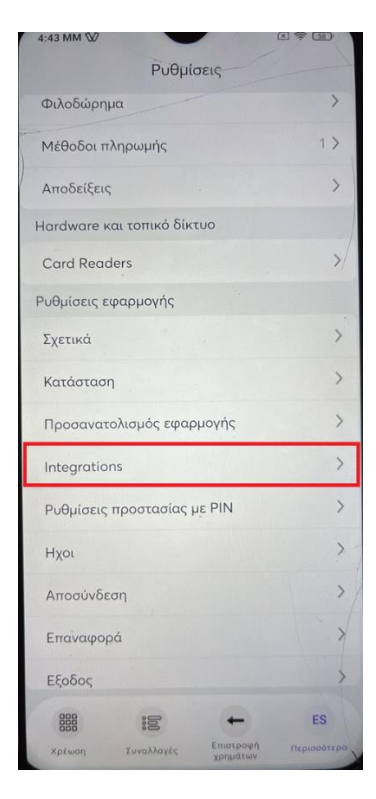

| 4:45 MM                                                                          |                                                                                   |  |  |  |  |  |  |  |
|----------------------------------------------------------------------------------|-----------------------------------------------------------------------------------|--|--|--|--|--|--|--|
| < IAPR                                                                           | (AADE)                                                                            |  |  |  |  |  |  |  |
| Ενεργοποίηση IARP (                                                              | ΑΑΔΕ)                                                                             |  |  |  |  |  |  |  |
|                                                                                  |                                                                                   |  |  |  |  |  |  |  |
| Επιλέξτε τι                                                                      | ύπο σύνδεσης                                                                      |  |  |  |  |  |  |  |
| •                                                                                | ↓↑                                                                                |  |  |  |  |  |  |  |
| <b>-Χ΄</b><br>Ενεργοποίηση<br>για WiFi ή LAN                                     | Ενεργοπο<br>ίηση για<br>δεδομένα                                                  |  |  |  |  |  |  |  |
| Συνδέστε την ταμειακι<br>σας μηχανή σε αυτή τι<br>συσκευή μέσω τοπικο<br>δικτύου | ή Συνδέστε την ταμειακή<br>η σας μηχανή σε αυτή<br>ύ τη συσκευή μέσω<br>δεδομένων |  |  |  |  |  |  |  |
| Er                                                                               | τόμενο                                                                            |  |  |  |  |  |  |  |
| Ак                                                                               | Ακύρωση                                                                           |  |  |  |  |  |  |  |
|                                                                                  |                                                                                   |  |  |  |  |  |  |  |
|                                                                                  |                                                                                   |  |  |  |  |  |  |  |
|                                                                                  |                                                                                   |  |  |  |  |  |  |  |

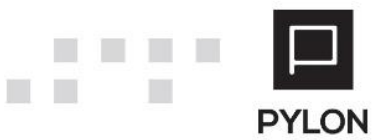

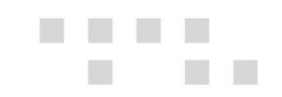

 Menu - Σχετικά αντιγράφετε το Source Terminal ID το οποίο θα προσθέσετε στο πεδίο Terminal ID στον Device Manager.

| 4:47 MM 🕅           |                                                     |
|---------------------|-----------------------------------------------------|
| < Σ;                | ζετικά                                              |
| (                   |                                                     |
| Τίτλος:             | Viva Payments S.A(c) 2019                           |
| Ιστοσελίδα:         | viva.com                                            |
| Εφαρμογή - Έκδοση:  | v5.19.0(10245) 27/08/2024/<br>14:38:01 Demo Release |
| Χρόνος Ολοκλήρωσης: | 27/08/2024, 14:38:01.                               |
| Εικονικό ID         | fAbi-K5sQeaf9xcjr_IYcr                              |
| Source Terminal ID: | 16008305                                            |

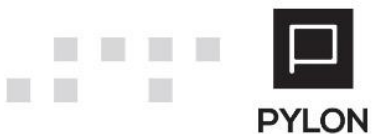

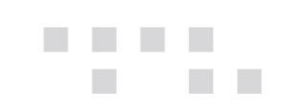

|                                                                                             | Ethernet             |              |                  | ~         |
|---------------------------------------------------------------------------------------------|----------------------|--------------|------------------|-----------|
| IP Address                                                                                  |                      | Port         |                  |           |
| Com Port                                                                                    |                      | ✓ Baud Ra    | te               |           |
| Parity                                                                                      | None                 |              |                  | ~         |
| Data Bits                                                                                   | 8                    | Stop Bits    | One              | ~         |
| Timer A                                                                                     | 3                    | Timer C      | 75               |           |
| SoftPos Key                                                                                 |                      |              |                  |           |
| Pairing Key                                                                                 |                      |              |                  |           |
| ECR Number                                                                                  |                      |              |                  |           |
| Terminal Code                                                                               |                      |              | Redeem Code      |           |
| Terminal ID                                                                                 |                      | Re           | etrieve ID Merch | nant Info |
|                                                                                             |                      | EDPS         | Pair             |           |
| Mellon ID                                                                                   |                      |              |                  |           |
| Mellon ID<br>Merchant ID                                                                    |                      |              |                  |           |
| Mellon ID<br>Merchant ID<br>URL                                                             |                      |              |                  |           |
| Mellon ID<br>Merchant ID<br>URL<br>Unique Integrator                                        |                      |              |                  |           |
| Mellon ID<br>Merchant ID<br>URL<br>Unique Integrator<br>Source Code                         | 4073                 |              |                  |           |
| Mellon ID<br>Merchant ID<br>URL<br>Unique Integrator<br>Source Code<br>NSP Code             | 4073<br>Viva         | ✓ A1098/A115 | 5 YES            | ~         |
| Mellon ID<br>Merchant ID<br>URL<br>Unique Integrator<br>Source Code<br>NSP Code<br>Acquirer | 4073<br>Viva<br>Viva | ✓ A1098/A115 | 5 YES            | ~         |

## Παραμετροποίηση Device Manager

#### <u>Σημαντική Σημείωση</u>

- 1. Η ενεργοποίηση του πρωτόκολλου NFC στην φορητή συσκευή
- 2. Ο ορισμός του default κωδικού 4073 στο πεδίο Source Code στον Device Manager
- 3. Εγκατάσταση Net Framework 4.8

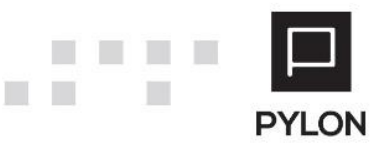

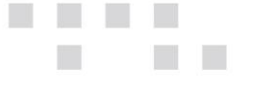

## **NSP EPAY - EURONET**

Η επικοινωνία γίνεται μέσω Middleware συνεπώς για να ταυτοποιηθεί η συσκευή θα πρέπει να ενεργοποιήσετε την επιλογή Middleware Connection ακολουθώντας τις οδηγίες του NSP.

Στην συνέχεια μέσα από το menu του POS θα χρειαστεί να γίνει λήψη του κωδικό WebECR, το οποίο θα προσθέσετε στο πεδίο Terminal Code στο Device Manager.

Τέλος για να πραγματοποιηθεί η ταυτοποίηση με της επιλογής Redeem Code θα πρέπει να οριστεί το παρακάτω URL :

https://webecr.epayworldwide.com:11007

Επιλέγετε τον τρόπο με τον οποίο θα γίνει pair η συσκευή και η διαδικασία έχει ολοκληρωθεί.

| ()<br>Menoralia                                                 | Devices Manager                               |                                                   | EFT POS Setup                                                                                 | Pharut                                           |                                           | - 0                                    | ×    |             | × |
|-----------------------------------------------------------------|-----------------------------------------------|---------------------------------------------------|-----------------------------------------------------------------------------------------------|--------------------------------------------------|-------------------------------------------|----------------------------------------|------|-------------|---|
| iite: Wow<br>Choose the Fisc<br>○ Bectro<br>○ FHMA<br>Channel 1 | File                                          | x IF<br>c<br>r with: P<br>D<br>Ti<br>S<br>Pa<br>E | P Address<br>om Port<br>arity<br>lata Bits<br>imer A<br>oftPos Key<br>airing Key<br>CR Number | None<br>8                                        | Port<br>Baud Rate<br>Stop Bits<br>Timer C | 0ne<br>75                              |      | Proxy Url   |   |
|                                                                 | Pair Cano<br>Channel7<br>Channel8<br>Channel9 |                                                   | erminal Code<br>erminal ID<br>tellon ID<br>terchant ID                                        | 45010770                                         | EDPS                                      | Redeem Code<br>eve ID Morchant<br>Pair | info |             | - |
| 200                                                             | Channel10<br>Channel10                        |                                                   | IRL<br>nique Integrator<br>ource Code<br>ISP Code<br>cquirer<br>est Mode                      | https://webecr.epayworldwi<br>Euronet //<br>epay | de.com:11007<br>A1098/A1155               | YES                                    | ×    | Save Cancel |   |

## Παραμετροποίηση Device Manager

#### <u>Σημαντική Σημείωση</u>

Πριν από κάθε συναλλαγή θα πρέπει να ενεργοποιεί την επιλογή Middleware Connection πάνω στην συσκευή POS (οδηγίες του NSP) και στην συνέχεια θα στέλνει εντολή πληρωμής από το Pylon.

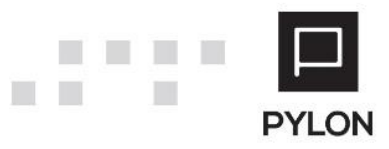

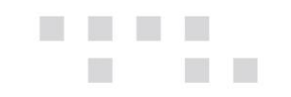

## **NSP CARDLINK**

Αρχικά θα πρέπει να μας ενημερώσει ο πελάτης αν η εν λόγω συσκευή είναι καινούργια ή αναβάθμισε ήδη υπάρχον τερματικό.

Για τις συσκευές A80 | A910 | A920 | A920Pro | A50 | A77

#### <u>Αν το POS υπήρχε και αναβαθμίστηκε τότε :</u>

Ακολουθείτε τις οδηγίες του NSP για το εκάστοτε τερματικό και στο βήμα Δοκιμή Διασύνδεσης με ΑΑΔΕ (βήμα 4 manual) θα πρέπει εκείνη την στιγμή να στείλετε εντολή πληρωμής από το pylon προκειμένου να ολοκληρωθεί η επικοινωνία.

Επανεκκίνηση POS

#### <u>Αν το POS είναι καινούργιο :</u>

Το πληκτρολόγιο είναι ενεργό, συνεπώς θα πρέπει να γίνει μια συναλλαγή πχ. 0,10 λεπτών πάνω στο POS και στην συνέχεια να στείλει πακέτο. (Το βήμα αυτό αναφέρεται ως υποχρεωτικό στο manual του NSP)

Στην συνέχεια ακολουθείτε τις οδηγίες του NSP για το εκάστοτε τερματικό και στο βήμα Δοκιμή Διασύνδεσης με ΑΑΔΕ (βήμα 4 manual) θα πρέπει εκείνη την στιγμή να στείλετε εντολή πληρωμής από το pylon προκειμένου να ολοκληρωθεί η επικοινωνία.

#### Επανεκκίνηση POS

Στην παραμετροποίηση του Device Manager συμπληρώνουμε τα διαθέσιμα πεδία και στο πεδίο πόρτα ορίζετε την default πόρτα 400.

Για το μοντέλο VX 520 ακολουθείτε τις οδηγίες του NSP και στην παραμετροποίηση του Device Manager ορίζεται την default πόρτα 23.

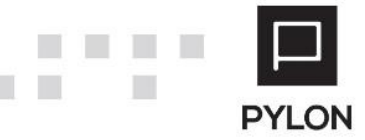

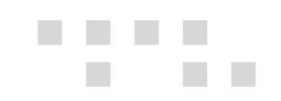

# Παραμετροποίηση Device Manager

| 🖶 EFT POS Setup   | )                     |             | - 0                                    | × |
|-------------------|-----------------------|-------------|----------------------------------------|---|
| Connection Type   | Ethernet              |             | · · · · · · · · · · · · · · · · · · ·  | ~ |
| IP Address        |                       | Port        | 400                                    |   |
| Com Port          |                       | Baud Rate   |                                        |   |
| Parity            | None                  |             |                                        |   |
| Data Bits         | 8                     | Stop Bits   | One                                    |   |
| Timer A           | 3                     | Timer C     | 75                                     |   |
| SoftPos Key       |                       |             |                                        |   |
| Pairing Key       |                       |             |                                        |   |
| ECR Number        |                       |             |                                        |   |
| Terminal Code     |                       |             | Redeem Code                            |   |
| Terminal ID       |                       | Retri       | ieve ID Merchant Info                  |   |
| Mellon ID         |                       | EDPS        | Pair                                   |   |
| Merchant ID       |                       |             |                                        |   |
| URL               |                       |             |                                        |   |
| Unique Integrator |                       |             |                                        |   |
| Source Code       |                       |             |                                        |   |
| NSP Code          | Cardlink $\checkmark$ | A1098/A1155 | YES                                    | ~ |
| Acquirer          | Worldline             |             | `````````````````````````````````````` | ~ |
| Test Mode         |                       |             |                                        |   |
|                   |                       |             |                                        |   |

## A80 | A910 | A920 | A920Pro | A50 | A77

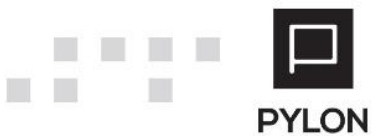

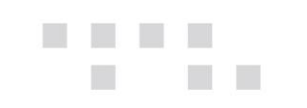

#### VX 520

| 🛃 EFT POS Setup   | 0          |            | - 🗆 🗙                   |
|-------------------|------------|------------|-------------------------|
| 2                 |            |            |                         |
| Connection Type   | Ethemet    |            | ~                       |
| IP Address        |            | Port       | 23                      |
| Com Port          | ×          | Baud Rate  | e                       |
| Parity            | None       |            | ~                       |
| Data Bits         | 8          | Stop Bits  | One 🗸                   |
| Timer A           | 3          | Timer C    | 75                      |
| SoftPos Key       |            |            |                         |
| Pairing Key       |            |            |                         |
| ECR Number        |            |            |                         |
| Terminal Code     |            |            | Redeem Code             |
| Terminal ID       |            | Rei        | trieve ID Merchant Info |
| Mellon ID         |            | EDPS       | Pair                    |
| Merchant ID       |            |            |                         |
| URL               |            |            |                         |
| Unique Integrator |            |            |                         |
| Source Code       |            |            |                         |
| NSP Code          | Cardlink ~ | A1098/A115 | 5 YES ~                 |
| Acquirer          | Worldline  |            | ~                       |
| Test Mode         |            |            |                         |
|                   |            |            | Save Cancel             |
|                   |            |            |                         |

### **NSP MELLON**

Η επικοινωνία γίνεται μέσω Middleware συνεπώς για να ταυτοποιηθεί η συσκευή θα πρέπει να ενεργοποιήσετε την επιλογή Middleware Connection ακολουθώντας τις οδηγίες του NSP.

Στην συνέχεια μέσα από το menu του POS θα χρειαστεί να γίνει λήψη του κωδικό W-ERP , το οποίο θα προσθέσετε στο πεδίο Terminal Code στο Device Manager.

Τέλος για να πραγματοποιηθεί η ταυτοποίηση με της επιλογής Redeem Code θα πρέπει να οριστεί το παρακάτω URL :

https://www.mreceipts.com/api

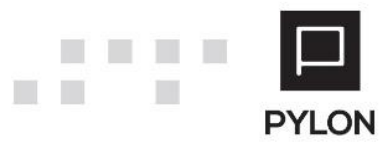

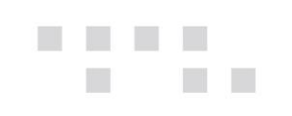

| 骎 EFT POS Setup   | 2                        |             | - 🗆 X                  |
|-------------------|--------------------------|-------------|------------------------|
| Connection Type   | Ethernet                 |             | ~                      |
| IP Address        |                          | Port        |                        |
| Com Port          |                          | Baud Rate   | •                      |
| Parity            | None                     |             |                        |
| Data Bits         | 8                        | Stop Bits   | One 🗸                  |
| Timer A           | 3                        | Timer C     | 75                     |
| SoftPos Key       |                          |             |                        |
| Pairing Key       |                          |             |                        |
| ECR Number        |                          |             |                        |
| Terminal Code     |                          |             | Redeem Code            |
| Terminal ID       |                          | Retr        | rieve ID Merchant Info |
| Mellon ID         |                          | EDPS        | Pair                   |
| Merchant ID       |                          |             |                        |
| URL               | https://www.mreceipts.co | m/api       |                        |
| Unique Integrator |                          |             |                        |
| Source Code       |                          |             |                        |
| NSP Code          | Mellon ~                 | A1098/A1155 | YES 🗸                  |
| Acquirer          | NBG Pay                  |             | ~                      |
| Test Mode         |                          |             |                        |
|                   |                          |             | Save Cancel            |

## Παραμετροποίηση Device Manager

#### Σημαντική Σημείωση

Έπειτα από την επιτυχημένη διασύνδεση ERP – POS, θα πρέπει κάθε φορά που εκτελείται μια συναλλαγή από το Pylon να επιλέγεται σύντομα και το πράσινο πλήκτρο στο POS προκειμένου να μπορέσει να εμφανιστεί στο τερματικό η πληροφορία της αντίστοιχης συναλλαγής.

Μεταξύ της έναρξης συναλλαγής από το Pylon και της επιλογής του πράσινου πλήκτρου στο POS, δεν πρέπει να παρέλθει χρονικό διάστημα μεγαλύτερο των 2 λεπτών.

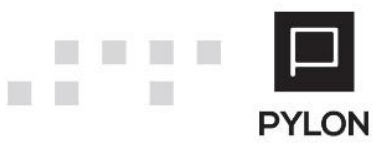

## Σημαντικές Σελίδες

Στην επίσημη ιστοσελίδα της ΑΑΔΕ υπάρχουν οδηγίες παραμετροποίησης για κάθε πιστοποιημένο NSP για κάθε μοντέλο POS που διαθέτει.

<u>Μοντέλα POS για τα οποία έχει υποβληθεί Δήλωση Συμμόρφωσης από Παρόχους</u>

Επιπλέον χρήσιμες σελίδες της ΑΑΔΕ

Πάροχοι που έχουν υποβάλει δήλωση συμμόρφωσης

Πρωτόκολλα /Τεκμηρίωση για διασύνδεση με βάση την Α.1155/2023

Στην επίσημη ιστοσελίδα της εταιρείας μας υπάρχουν αναρτημένα τα συμβατά POS ανά είδος Λογισμικού

**Compatibility Epsilon** 

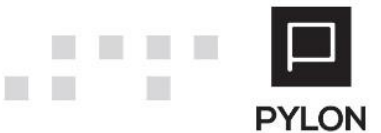